## SmartDeviceLink<sup>™</sup>の更新方法

おクルマ購入後、初めてスマートフォンとスマホ連携ディスプレイオーディオを接続した時や、対応アプリの充実化などにより、 SmartDeviceLink ™ の更新が発生することがあります。また、SDL アプリのリリースがあった場合、更新が必要となります。 更新を行う場合は、以下の手順で行ってください。

・おクルマのエンジンが始動した状態にしてください。 ・スマートフォンとスマホ連携ディスプレイオーディオをダイハツコネクトアプリで接続してください。

## (画面は車載機タイプ Bの表示例)

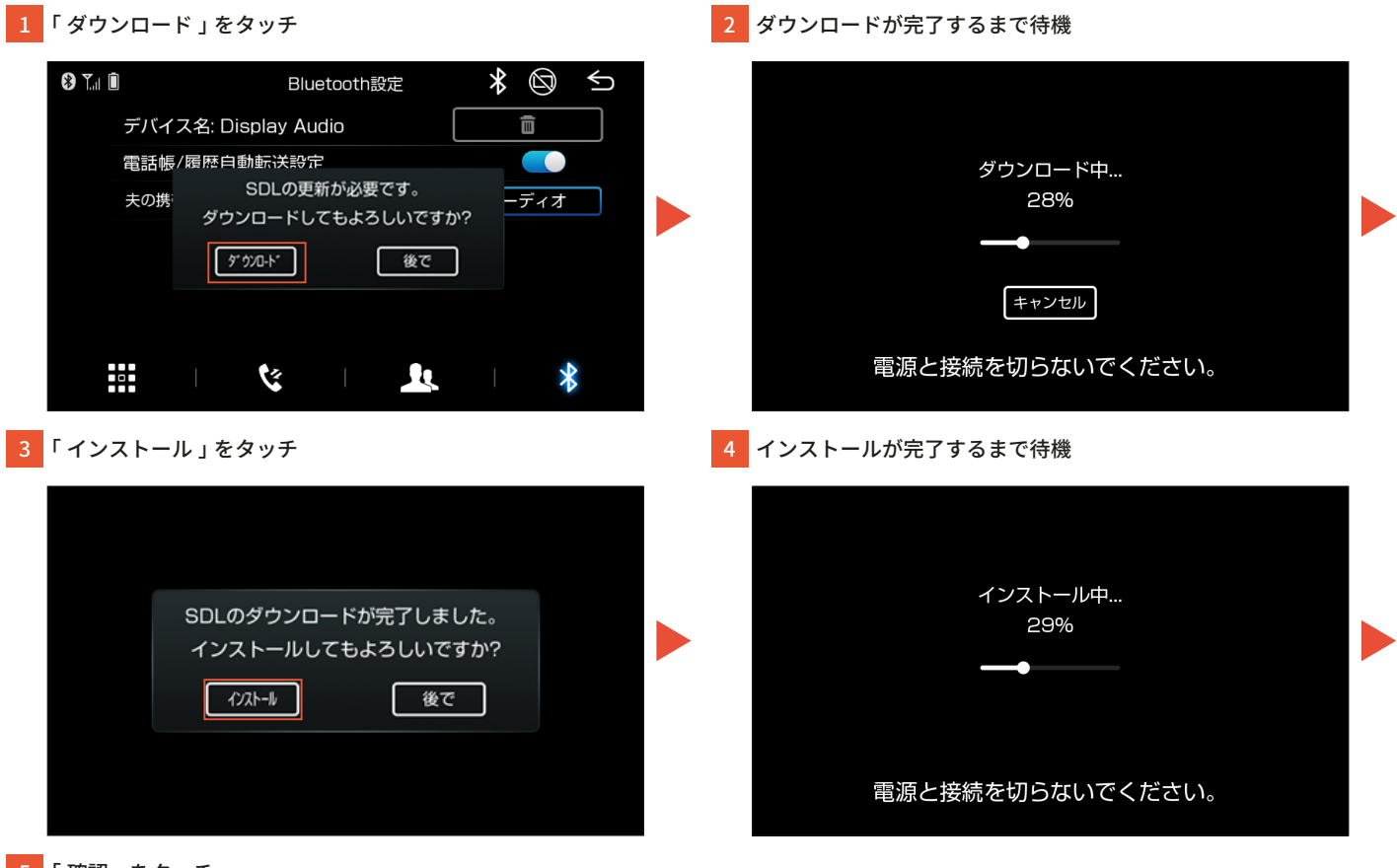

5 「確認」をタッチ

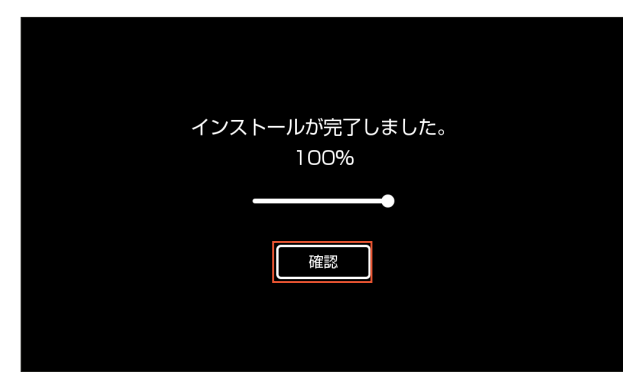

- ・機種によりボタンの位置・名称は異なります。
  ・アップデートの内容によっては、複数回ダウンロード・インストールが必要な場合があります。
  ・ダウンロードに失敗した場合、スマートフォンとの接続やスマートフォンの状態を確認し、再度お試しください。
  ・更新中はエンジンスイッチを "OFF" にしないでください。
- 他の画面に切り替えるなどのダウンロードが取り消されたときは、再度、本機の電源を ON および SmartDeviceLink ™を接続すると更新メッセージが表示されます。 ・更新中はスマートフォンの電源を OFF にしたり、Bluetooth の設定を OFF にしないでください。
  - 誤って電源、接続が OFF された場合、ダウンロードができないことがあります。このようなときには、スマートフォンを再起動して操作をやり直してください。

注意